## Permanent Requirements - Graduation Pathway Summary - Group Function

Example – 10<sup>th</sup> graders who have not met Competency

From the Start page in PowerSchool – click on grade 10 to select all 10<sup>th</sup> graders in your current student selection

| Start Page                                                                            | Student Schedule Report |     |                                                      |  |  |  |
|---------------------------------------------------------------------------------------|-------------------------|-----|------------------------------------------------------|--|--|--|
| Students 🗸 Al 🗸                                                                       | Summer School Indicator |     |                                                      |  |  |  |
|                                                                                       | Search                  |     |                                                      |  |  |  |
| 9 10 11 12 13 14 F M All Include R<br>Stored Searches Stored Selections View Field Li | Save Stored Selection   |     |                                                      |  |  |  |
| Current Selection Clear Al Grade Level: 10 ×                                          | Search Attachments      |     |                                                      |  |  |  |
| Current Student Selection (450)                                                       | -                       | -   | Search By GPA                                        |  |  |  |
|                                                                                       |                         | _   | Validation                                           |  |  |  |
| Student                                                                               | Student Number          | Dat | Batch Address Validation                             |  |  |  |
|                                                                                       | 09                      | 12  |                                                      |  |  |  |
|                                                                                       | 60                      | 07  | Batch Boundary Validation                            |  |  |  |
|                                                                                       | 99                      | .01 | Data Validation Report                               |  |  |  |
|                                                                                       | 00                      | 04  |                                                      |  |  |  |
|                                                                                       | 06                      | 04  | Immunization Compliance                              |  |  |  |
|                                                                                       | 63                      | oe  | Ohio State Functions                                 |  |  |  |
|                                                                                       | 96                      | 11  |                                                      |  |  |  |
|                                                                                       | 30                      | 01  | Legacy Requirements - Graduation Pathways Summary    |  |  |  |
|                                                                                       | 07                      | 02  | Permanent Requirements - Graduation Pathways Summary |  |  |  |
|                                                                                       | (c ) 1 2 3 4 5 > >>     | na  | Truancy and Chronic Absenteeism Summary              |  |  |  |
|                                                                                       |                         | 1   |                                                      |  |  |  |
|                                                                                       |                         |     | Seect by Hand                                        |  |  |  |

Then in the lower right hand corner – select the Group Function Permanent Requirements – Graduation Pathway Summary

Then click the Permanent Requirements - Graduation Pathways Summary option to open up the summary page.

From there you can add in filters it you like or use it without filters. To add Filters for the various areas – click the little + sign...

Permanent Requirements - Grad Pathways Summary

| Permanent Requirements - Grad P | athways Summary                                    |                                                          |
|---------------------------------|----------------------------------------------------|----------------------------------------------------------|
| Xey                             |                                                    | 🗶 - No Progress 🛛 O - Partially Met 🖉 - Requirements Met |
|                                 |                                                    |                                                          |
| Basic Filter                    |                                                    | 0                                                        |
| Competency Progress             | V 🗌 Requirements Met 📄 Partially Met 📄 No Progress |                                                          |
|                                 |                                                    | CHW ARAY                                                 |

|      | -  | 1.00 | 1000 |       |   |
|------|----|------|------|-------|---|
| - T  | 24 | ~1.2 | 100  | 17.00 | - |
| - 67 | ** | wa - |      | ,     | _ |

|                |              |           | Expand 🔗      | Expand 🗄            | Expand 9       | Expend 🕈       |          |       |
|----------------|--------------|-----------|---------------|---------------------|----------------|----------------|----------|-------|
| Student Number | Student Name | Orad Year | Core Progress | Competency Progress | Beals Progress | Tests Progress | Override | Notes |
|                |              | 2026      | 0             | 4                   | 0              | 0              |          |       |
|                |              | 2026      | 0             | 4                   | 0              |                | ×        |       |
|                |              | 3026      | 0             | *                   | 0              | 0              | ж.       |       |
|                |              | 2020      | ×             | ×                   | 0              | ×              | ×        |       |
|                |              | 2026      | ж             |                     | 0              | - 26           | ж        |       |
|                |              | 2026      | ж             | × .                 | 0              | *              | ×        |       |

Even without adding filters you can click on the column heading once or a second time to filter the records for those who have met progress or not... You will see a green check mark if progress has been met, a red X if no progress and an orange circle with partial progress.

You can also click the green plus sign to expand any of the area to see more detailed progress in the various areas. To which you can then further sort by column headers (Competency Expanded below)

|                   |              |              | Expand 🔶         |                        |                       |                    | Collapse          |                        |                    | 3                     |
|-------------------|--------------|--------------|------------------|------------------------|-----------------------|--------------------|-------------------|------------------------|--------------------|-----------------------|
| Student<br>Number | Student Name | Grad<br>Year | Core<br>Progress | Competency<br>Progress | Competency<br>English | Competency<br>Math | Competency<br>CCP | Competency<br>Military | Competency<br>Tech | Competency<br>ACT/SAT |
|                   |              | 2026         | 0                | 4                      | -                     | ~                  | x                 | ×                      | *                  | ×                     |
|                   |              | 2026         | 0                | 1                      | -                     | ~                  | ×                 | ×                      | ×                  | ×                     |
|                   |              | 2026         | ×                | ×                      | *                     | *                  | ×                 | ×                      | *                  | *                     |
|                   |              | 2026         | ×                | ×                      | ×                     | ×                  | ×                 | ×                      | *                  | ×                     |

You also have the option to make these kids your current selection for a quick export or list student and or download them as a CSV, XLSX or a PDF file. The download may take a few minutes if you have a larger group of student selected

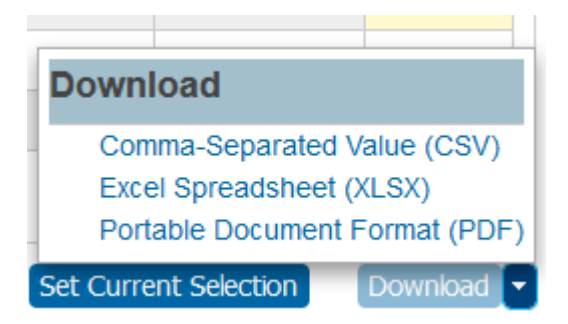

Once in Excel you can freeze your top row and turn on your filters and go from there

|     | Q          | R          | S           | т           | U           | v           | w           | х          | Y           | Z           | AA          | AB          |
|-----|------------|------------|-------------|-------------|-------------|-------------|-------------|------------|-------------|-------------|-------------|-------------|
|     |            |            |             |             |             |             |             |            |             |             |             |             |
|     | Competenc  | Competenc  | Competenc   | Competenc   | Competenc   | Competenc   | Competenc   | Seals      | Seals       |             | Seals       | Seals       |
| 5   | y Overall  | y English  | y Math      | у ССР       | y Military  | y Tech      | y ACT/SAT   | Overall    | Military    | Seals Tech  | Industry    | Citizenship |
| ; 💌 | Progress 💌 | Progress 💌 | Progress 💌  | Progress 💌  | Progress 💌  | Progress 💌  | Progress 💌  | Progress 💌 | Progress 💌  | Progress 💌  | Progress 💌  | Progress 💌  |
|     | Complete   | Complete   | Complete    | No Progress | No Progress | No Progress | No Progress | Partial    | No Progress | No Progress | No Progress | Planned     |
| :e  | Complete   | Complete   | Complete    | No Progress | No Progress | No Progress | No Progress | Complete   | No Progress | No Progress | No Progress | Planned     |
| :e  | Complete   | Complete   | Complete    | No Progress | No Progress | No Progress | No Progress | Complete   | No Progress | No Progress | No Progress | Earned      |
| :e  | Complete   | Complete   | Complete    | No Progress | No Progress | No Progress | No Progress | Complete   | No Progress | No Progress | No Progress | Earned      |
| :e  | Complete   | Complete   | Complete    | No Progress | No Progress | No Progress | No Progress | Complete   | No Progress | No Progress | No Progress | Earned      |
| :e  | Complete   | Complete   | Complete    | No Progress | No Progress | No Progress | No Progress | Complete   | No Progress | No Progress | No Progress | Earned      |
| :e  | Complete   | Complete   | Complete    | No Progress | No Progress | No Progress | No Progress | Complete   | No Progress | No Progress | No Progress | Earned      |
| :e  | Complete   | Complete   | Complete    | No Progress | No Progress | No Progress | No Progress | Complete   | No Progress | No Progress | No Progress | Earned      |
|     | Partial    | Partial    | No Progress | No Progress | No Progress | No Progress | No Progress | Partial    | No Progress | No Progress | No Progress | Planned     |